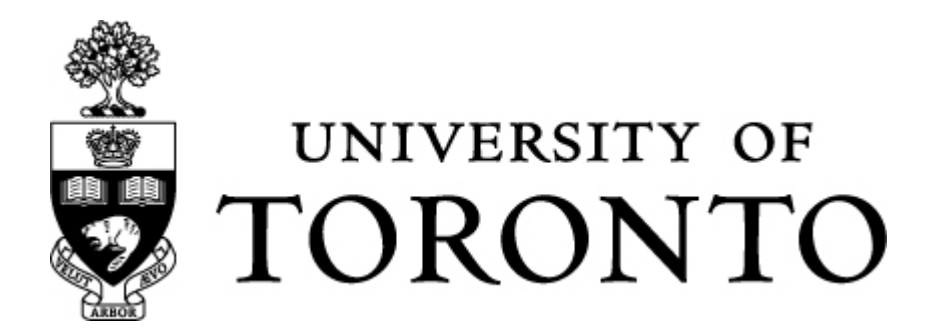

# **UTORecruit:**

**On-line Academic Recruitment System** 

# Training Document Part 2 Candidate Management

This document and other resources can be found at

http://www.jobs.utoronto.ca/faculty/ resources.htm

Powered by Taleo 🔆

August 2011

# **Table of Contents**

| Academic Candidate Selection Workflow (CSW)                                                                                                    |
|----------------------------------------------------------------------------------------------------|
| Folder 1: Department Review                                                                                                    |
| 1.4. Move applications to Search Committee Review                                                                                                    |
| 13<br>2.1. Adding Attachments to candidate profiles <u>OPTIONAL STEP</u> 14<br>2.2. Identify Canadian Candidates                                                                                                    |
| 2.3. Move short-listed applications to Interview Folder                                                                                                    |
|                                                                                                    |
| 10         2.5. Reject Candidates and Send Correspondence: OPTIONAL STEP17         Folder 3: Interview                                                                                                    |
| 10         2.5. Reject Candidates and Send Correspondence: OPTIONAL STEP17         Folder 3: Interview       19         3.1. Move the top applicant after the interviews to the Offer Folder20         Folder 4: Offer       21         4.1. Prepare the Draft Letter of Offer (Optional Step)       22         The system is capable of generating a draft letter of offer. By entering in all the information regarding the academic appointment the draft letter and terms of appointment are populated. Since this step |
| Image: Construction of the system is capable of generating a draft letter of offer. By entering in all the information regarding the academic appointment the draft letter and terms of appointment are populated. Since this step requires a fair amount of data entry we leave it at the user's discretion if they wish to use it.                                                                                                    |

| 4.8. Generate Completion of Offer Form            | 27 |
|---------------------------------------------------|----|
| Folder 5: Hire                                    | 29 |
| 5.1. Move Candidate to Hired Folder               |    |
| 5.2. Correspondence for FOREIGN WORKERS           |    |
| 5.3. Change Candidate's status to "HIRED"         |    |
| 5.4. Send Correspondence: <u>OPTIONAL FEATURE</u> |    |
| Appendix: Other Processes                         | 35 |
| 1. Reverting a candidate action                   | 35 |
| 2. Sending Correspondence                         | 35 |
| 3. Adding Attachment to Candidate File            |    |
| 4. Adding Comments to Candidate File              |    |

# Academic Candidate Selection Workflow (CSW)

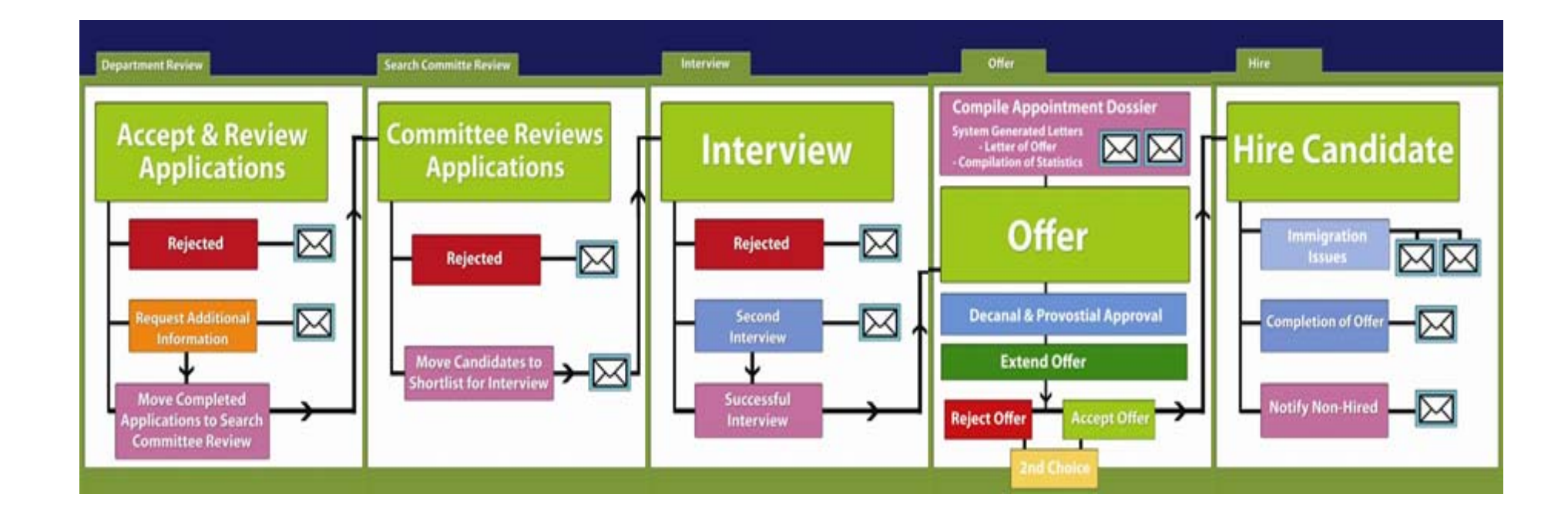

Getting to know the Candidate File Toolbar

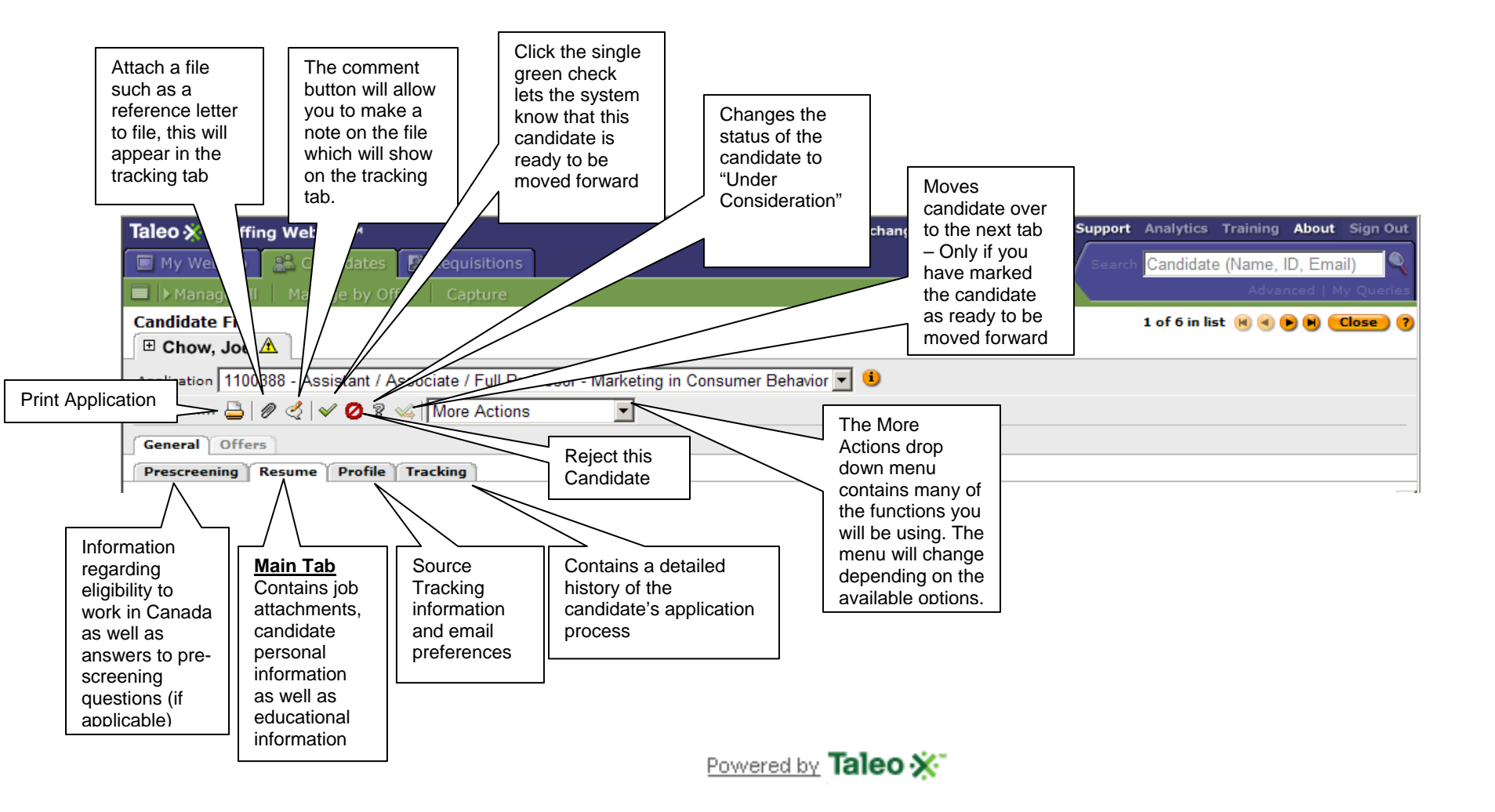

# Navigating the Candidate File Toolbar

| Icon                        | Description                                                                 | Comments                                                                                                    |
|-----------------------------|-----------------------------------------------------------------------------|----------------------------------------------------------------------------------------------------|
| <u>5</u>                    | Candidates                                                                  | The number below this icon is a hyperlink. It indicates the number of candidates who applied to the specific position. Click on the <u>number</u> to take you to the list of candidates for the position. |
| Candidate A<br>capture, phd | Candidate List of applicants who applied for the position                   | Click on the <u>applicant's name</u> to<br>review his/her application                                                                                                    |
| 1 of 5 in list 🔞 🜒 🕨 🕨      | Move from one applicant file to another by using the arrows                 | This is a fast way to review the applications.                                                                                                    |
| Close                       | Close the candidate file                                                    | Closing the candidate file will<br>return you to the full candidate<br>list                                                                                                    |
| Back to Req. List           | Brings you back to your<br>requisition list from the<br>candidate list page |                                                                                                    |
| •                           | Alert flag                                                                  | Indicates that an applicant file<br>has not been viewed since some<br>changes have been made to it<br>(either by the applicant or<br>another Taleo user)                                                  |
|                             | Saves the candidate file.                                                   |                                                                                                    |
| -                           | Prints the candidate file                                                   |                                                                                                    |
| Ø                           | Attaches a file to the candidate file.                                      |                                                                                                    |
| 4                           | Adds comments to a candidate file.                                          |                                                                                                    |
| Sign Out                    | Sign out of Taleo                                                           | Found at the top right hand<br>corner. This is the proper way to<br>sign out. If you click the S from<br>the browser menu bar, you will<br>not be able to log in again for a<br>half hour.                |
| 🚰 File in                   | Stores a candidate into a personal folder                                   |                                                                                                    |

| Navigating the Candio<br>The Routing icons below<br>Academic Candidate S | date Selection Workflow<br>are activated and configured based on the<br>Selection Workflow                                                | Comments |
|--------------------------------------------------------------------------|----------------------------------------------------------------------------------------------------|----------|
| ~                                                                        | Change the candidate's status to the<br>"completion" status (this will allow the<br>applicant to be moved to another step in<br>the CSW). |          |
| <b>*</b>                                                                 | Move <b>all</b> candidates who are at the completion status to the next sequential step of the CSW.                                       |          |
| 8                                                                        | Move the candidate to "Under consideration" status.                                                                                       |          |
| 0                                                                        | Change the candidate's status to Rejected.<br>(i.e. Not short-listed)                                                                     |          |
| More Actions                                                             | Contains a list of actions that can be performed on candidates.                                                                           |          |

# Candidate Management - Staffing WebTop

# NOTE: These instructions are for Tenure Stream, Teaching Stream and Limited-Term Appointments only.

| What                | Contact / Resource                   | Comments                       |
|---------------------|--------------------------------------|--------------------------------|
| Taleo User name     | utorecruit.support@utoronto.ca       |                                |
| and Password        |                                      |                                |
| Requisition Number  | Department Chair / Chair's Assistant | The requisition number is the  |
| and Title of the    |                                      | reference number for the       |
| Position            |                                      | specific position              |
| Candidate Selection | Copy in the user manual              | Refer to this document to      |
| Workflow            |                                      | understand the different       |
|                     |                                      | steps and statuses that you    |
|                     |                                      | can move an applicant          |
|                     |                                      | through                        |
| UTORecruit          | http://www.jobs.utoronto.ca/faculty  | For Internal Use Only.         |
| Resources           | <u>/resources.htm</u>                | This website is intended to    |
|                     |                                      | provide support and            |
|                     |                                      | resources to staff and faculty |
|                     |                                      | using the UTORecruit           |
|                     |                                      | System.                        |
| Questions           | Jason Phillips                       |                                |
| regarding Academic  | Academic.jobs@utoronto.ca            |                                |
| Recruitment         |                                      |                                |

# Folder 1: Department Review

Applicant materials can be viewed in the Department review tab and a number of actions can be performed. The most common will be the moving of applications to Search Committee Review.

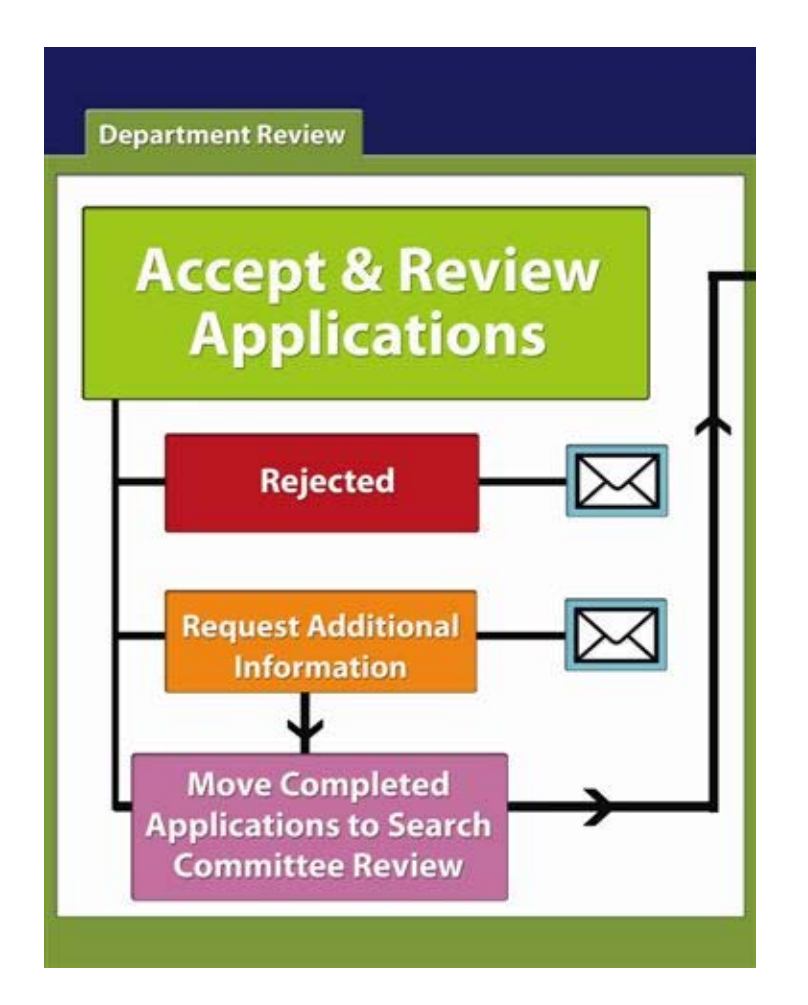

#### **Processes for Department Review:**

- Review all applications to ensure they are complete and if necessary, request additional information
- Attach additional information to candidate files as needed
- Capture candidates who did not apply through the online system and attach additional information
- Move candidates to Search Committee Review folder

#### 1.1. Enter the UTORecruit System:

- Go to: <u>https://stgutoronto.taleo.net</u> (training)
- Click on Staffing WebTop
- Enter user name and password

# 1.2. Review applications in a requisition (posting):

- Click on Requisitions tab
- Find the requisition number and title
- Click on the <u>number hyperlink</u> for that requisition (found under <sup>1</sup>/<sub>1</sub>)

These activities may be done by the Recruiter or Hiring Manager (Chair/Dean)

| 📕 🗌 No. 🔎   Title 🖉                              | Recruiter / | Status 🗡 | Status Details 🗡 🗍 | 88       |
|--------------------------------------------------|-------------|----------|--------------------|----------|
| 0700567 Assistant / Associate / Full Professor 🖕 | D. Chow     | Open     | Expired (15Jan)    | 1        |
| 🔲 0700537 Assistant Professor 🖕 🖂                | D. Chow     | Open     | Posted (Ongoing)   | 0        |
| 🔲 0700536 Assistant Professor 🖕                  | D. Chow     | Open     | Unposted (20Nov)   | <u>2</u> |

- Click on **Candidate name** to review the application.
- To review applicant materials, click on Resume and Profile tabs.
- To review answers to prescreening questions (including answers to eligibility to work in

Canada question) click on Prescreening

# 1.3. Job-Specific Capture - Faculty Candidate OPTIONAL STEP

If candidates have applied by email/mail you can manually added to the Online Academic Recruitment System.

Click on

Click Capture

Best practice: contact candidates who do not apply on line and ask them to use UTORecruit to submit their materials

- Click Job-specific Capture Faculty
- Click 🕂 to locate the appropriate requisition
- Scroll down the Select Requisitions Pop-up box to find the Requisition (number and title)
- Check the box beside the requisition number.

**Hint:** Forgot your password or user name? Click on the Forgot Password link to be emailed a new password

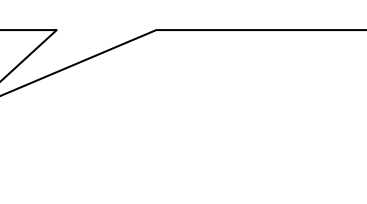

- Click Add
- Click Done
- Click Continue

# \*\*\*<u>IMPORTANT!!</u> Perform a Duplicate Check to ensure the candidate is NOT in the system.\*\*\*

• Type the Email address ONLY.

Email addresses are unique (unlike names)

- Click Check
- If possible duplicates match your criteria:
  - Review the list of results. If you find the candidate's record select it  $\odot$
  - Click <sup>The Edit Record...</sup> to upload materials submitted by the candidate. (see below)
- If there is no candidate record:
  - Click Create Record...

Captured candidates automatically receive an email indicating they have been added to the system.

- In the Personal Information screen add the first and last name and email address of the candidate
- Click Continue to upload materials submitted by the candidate. (see below)

#### Upload Materials submitted by the candidate

In the attachments screen, only attach files that the candidate would upload.

# \*\*\*DO NOT UPLOAD REFERENCE LETTERS HERE USE THE PROCEDURES IN SECTION 2.1 <u>ATTACHMENTS</u>\*\*\*

- Click Browse...
   to locate the file on your computer.
- Type in comments (e.g. CV & Cover Letter)
- Click Attach
- Click Continue

Candidates can see **any** materials uploaded here. For confidential materials (reference letters) use the attachment procedures in 2.1.

#### 1.4. Move applications to Search Committee Review

Search Committee members <u>will not</u> have access to applications until they are moved to the "Search Committee Review" folder.

#### Moving Multiple Candidates

• In Candidate List View: Click the box above the candidate names. (This will automatically check all boxes on the page).

| Taleo 💥          | Staffing WebTop™                                   |            |
|------------------|----------------------------------------------------|------------|
| 🔲 My We          | bTop 🔠 Candidates 📓 Requisitions                   |            |
| 💶 🕨 Mana         | ge All Manage by Offer Capture                     |            |
| Candidate        | 25                                                 |            |
| Show Req<br>⊞ Mo | uisition Number 💉 is V 0900068                     |            |
| 🗉 🖕 🖂            | 0900068 — Associate Professor - Child Psycholog    |            |
| 💾 File in        | - 📇 🗸 🧭 😵 More Actions                             |            |
|                  | Dep't Review Srch C'tee Rev Interview Offer Hire 🖻 |            |
| • 💻 🗖 o 🗍        | 8   Candidate 🔺 🛛 🗍 🛠 🎦                            | 🗟 🛛 Step 🟒 |
|                  | Mazzuca, Mary                                      | Departmen  |
|                  |                                                    | Review     |
|                  | Roy, Stephannie                                    | Departmen  |
|                  | Thompson, Crain                                    | Review     |
|                  |                                                    | Review     |
|                  | Wilkes Test, Lisa                                  | Departmen  |
|                  |                                                    | Review     |
|                  | Wise, Harry                                        | Departmen  |
|                  |                                                    | Review     |

- Click ✓ (this will change applicants' status to the completion status for this step)
- Click 🧐 (moves <u>ALL</u> checked candidates with the completion status to the next step)

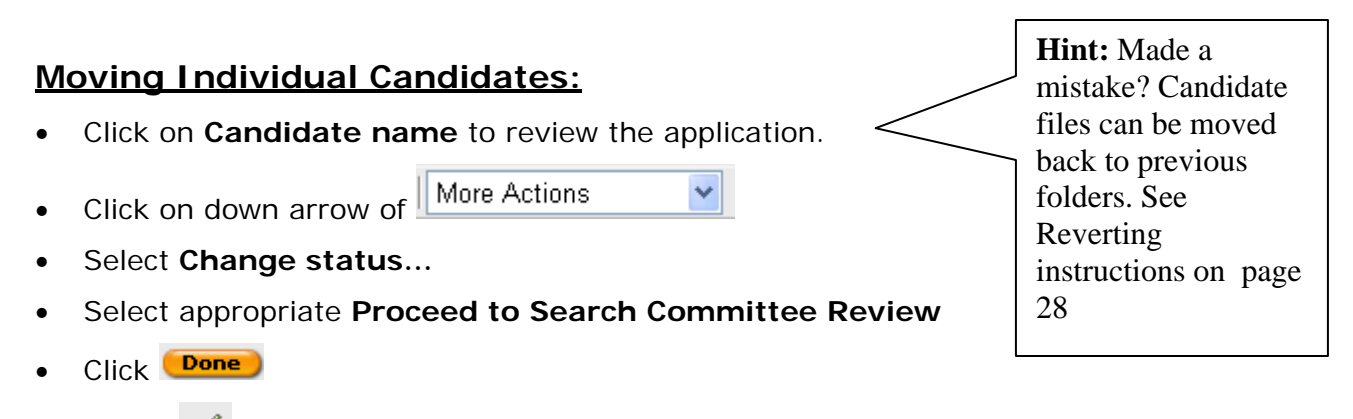

• Select 🥌 to move candidate to Search Committee Review folder.

# Folder 2: Search Committee Review

Search committee members can view candidate application in this folder. They can make notes about candidates and short listed candidates are moved to the Interview folder.

| Search Committe Review                                                                                   |                                                                |
|----------------------------------------------------------------------------------------------------|----------------------------------------------------------------|
| Committee Reviews<br>Applications         Rejected         Move Candidates to<br>Shortlist for Interview |                                                                |
|                                                                                                    | Contact<br><u>utorecruit.support</u><br><u>@utoronto.ca</u> to |
|                                                                                                    | request search<br>committee access<br>to the requisition       |
| Processes for Department Review:                                                                         |                                                                |
| Ensure all applications are moved to Search Committee Review f                                           | older                                                          |
| Ensure search committee members have access to the requisition                                           | n<br>ans first)                                                |
| Upload requested reference letters and other attachments                                                 | 113 11 3t <i>j</i>                                             |
| Move shortlisted candidates to Interview folder                                                          |                                                                |

•

•

•

•

•

# 2.1. Adding Attachments to candidate profiles OPTIONAL STEP

Additional documents can be attached to a candidate's file. Search committee members can view any of these documents (e.g. reference letters). Consult with the Search Committee Chair about what materials should be loaded and at what stage of the search.

# \*\*\*REFERENCES LETTERS MUST BE UPLOADED USING THIS PROCESS\*\*\*

# Best Practice:

Search Committee reviews applications and then determines which reference letters to upload.

- Click on Requisitions
- Find the requisition number and title

tab

Click on the <u>number hyperlink</u> for that requisition (found under <sup>1</sup>/<sub>1</sub>)

| 💶 🗌 No. 🖉 🛛 Title 🖉                                       | <u>Recruiter</u> ↓   Status ↓   Status Details ↓ | 88 |
|-----------------------------------------------------------|--------------------------------------------------|----|
| 🔲 0700567 <u>Assistant / Associate / Full Professor</u> 🖕 | D. Chow Open Expired (15Jan)                     | 1  |
| 🔲 0700537 Assistant Professor 🖕 🖂                         | D. Chow Open Posted (Ongoing)                    | 0  |
| 🔲 0700536 Assistant Professor 🖕                           | D. Chow Open Unposted (20Nov)                    | 2  |

- Click on **Candidate name** to open their file.
- Click 🖉
- In the Action Dialog, ensure Action says Attach File
- Click Browse...
  to locate the file on your computer.
- Type in comments (e.g. References for Professor xxx)
- Click Done
- Click on Tracking
- Find the **File Attached** event and the attached file.
- Click on .doc or .htm file to view the attachment.
- Click Close

Maximum file size is 1048 kilobytes or 1 megabyte. Some files, (e.g. image and compressed files .zip) will not be indexed in the database and are not searchable.

**Hint:** Scan all reference letters at a lower resolution so you can fit all letters into one PDF file.

#### 2.2. Identify Canadian Candidates

Candidate who apply online are required to indicate if they are a Canadian citizen or permanent resident. Those who <u>are not</u> Canadians or permanent residents have this symbol beside their name.

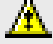

• Click 🧕 to sort candidates by Citizenship/permanent resident status.

| 0 🗌 🏴 |   | Candidate 🛦             | _      |                                      |
|-------|---|-------------------------|--------|--------------------------------------|
| •     |   | Braff, Zach             | $\sim$ | HRSDC regulations st                 |
| ◀ 🗆   |   | <u>Brown, Bobby</u>     |        | Canadians and<br>permanent residents |
| ۹ 🗆   |   | Burt, Michael J         |        | viewed first.                        |
| ۹ 🗆   |   | <u>Castle, Frank G</u>  |        |                                      |
| ۹ 🗆   |   | <u>Chalk, Sarah</u>     |        |                                      |
|       | ⚠ | Cho, Margaret           |        |                                      |
|       | A | <u>Danvers, Linda S</u> |        |                                      |

#### 2.3. Move short-listed applications to Interview Folder

Once the Search Committee has reviewed the applications and decided on the short list of applicants to invite for an interview, the recruiter can move those applicants to the Interview tab and send appropriate correspondence.

• Click on **Candidate name** to review the application.

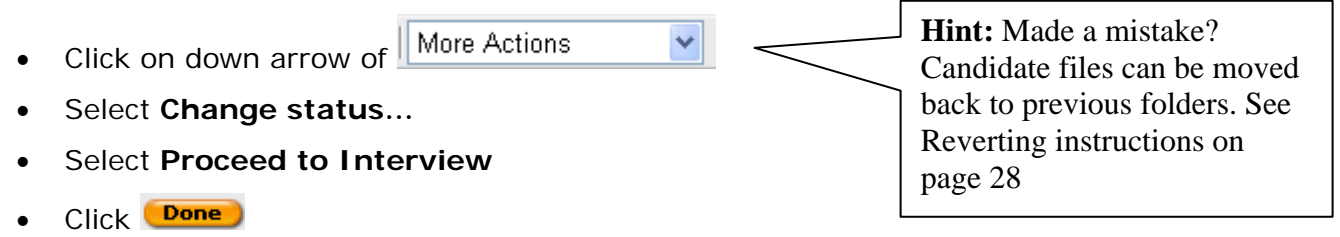

• Select 🧉 to move candidate to Interview folder.

#### 2.4. Send Correspondence to shortlisted candidates: OPTIONAL STEP

• Click on the box beside the appropriate candidate's name

Paranoid, Jenny K

- Click on down arrow of More Actions
- Select Send Correspondence...
- Type **comments (**e.g. spoke to Professor xx. Now confirming details of interview)
- Click Done

**~** 

💿 Select a message template

UoT FAC - Interview Details / Confirmation 🔽

- Select delivery method as Email
- Click Continue
- Click Continue
   to accept default paragraphs for the correspondence
- Type in the **details** required

#### Please provide the following information

| ENTER  | _INTERVIEW_I | DATE_AND_ | TIME |
|--------|--------------|-----------|------|
|        |              |           |      |
| ENTER_ | INTERVIEW_I  | LOCATION  |      |
|        |              |           |      |
| ENTER  | ANY_ADDITIC  | DNAL_DETA | ILS  |
|        |              |           |      |
|        |              |           |      |

- Click Continue
- Click Edit... if you wish to edit the correspondence

| Correspondence | e Wizard                                                                            |       |
|----------------|-------------------------------------------------------------------------------------|-------|
|                |                                                                                     |       |
| From:          | U of T Human Resources <stguoft.careers@uto< td=""><td></td></stguoft.careers@uto<> |       |
| To:            |                                                                                     |       |
| Cc:            |                                                                                     |       |
| Bcc:           |                                                                                     |       |
| Subject:       |                                                                                     |       |
| Attachments    |                                                                                     |       |
| 2010           | Default 🔽 Default 💽 😓 🖓 🚇 🝕 🛛 🖬                                                     | a 🗆 📢 |
| BIU 🗛 👌        |                                                                                     |       |

- Click <sup>II</sup> to enlarge the window for easy editing and <sup>II</sup> to return to smaller size.
- Edit the correspondence as required
- Click Done
- Click Send...
- Check ③ Send message to current recipient only
- Click Done
- Go to Tracking and note the history correspondence sent
- Click Close to return to candidate list
- If required, repeat steps to send correspondence to remaining shortlisted candidates.

#### 2.5. Reject Candidates and Send Correspondence: OPTIONAL STEP

Once the interview details for shortlisted candidates are finalized, you may wish to send letters to rejected applicants. Letters can also be sent after the search is finalized (see Section 5.4.).

- Click on the box(es) beside the names of applicants to be rejected
- Click on <sup>2</sup> in the toolbar; this opens an action dialogue box

| 🕀 🙀 <u>0900129 — Asso</u> | ciate / Full Professor - | Feminist |
|---------------------------|--------------------------|----------|
| 💾 File in 📇 🗸 🖉 🕷         | re Actions               | ~        |

- Check the box Send Correspondence
- Select the reason for rejection in the Additional Information section

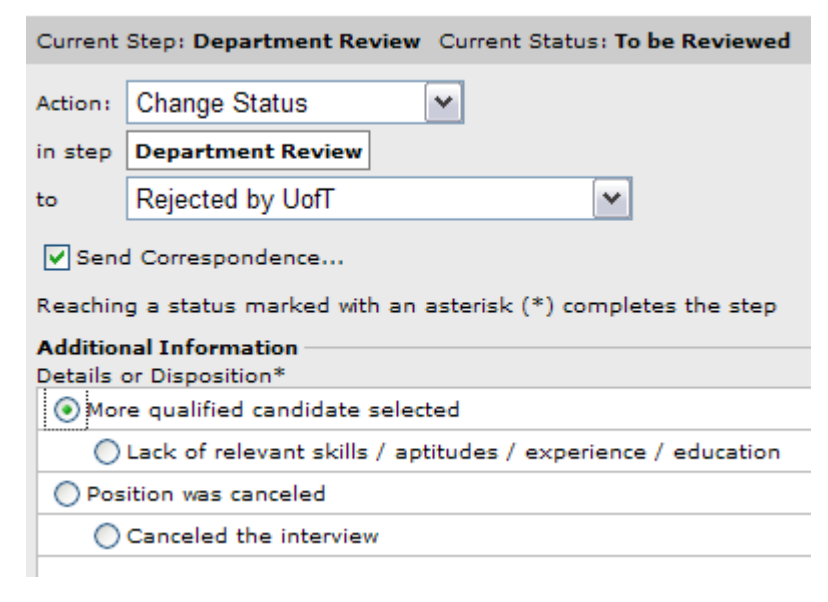

Click Done

Select a message template UoT FAC - Academic Not Short listed ¥ Select Select delivery method as Email Continue Click Continue Click to accept default paragraphs for the correspondence Continue Click Edit All... Click if you wish to edit the correspondence If the pop up box appears, click YES to continue Changes made to individual messages will be lost. **HELPFUL HINT** Are you sure that you want to continue? Click **c** to enlarge the window for easy editing and  $\Box$  to Yes No return to smaller size.

- Edit the correspondence as required
- Click Done
- Click Send...
- Check O Send message to all recipients This will send the message to all rejected candidates identified in this step
- Click Done
- Go to Tracking and note the history correspondence sent
- Click Close to return to candidate list

# Folder 3: Interview

Only short listed candidates selected for an interview should appear in this folder. Draft correspondence can be generated within the system, but should be edited to better reflect the search and the hiring department/faculty.

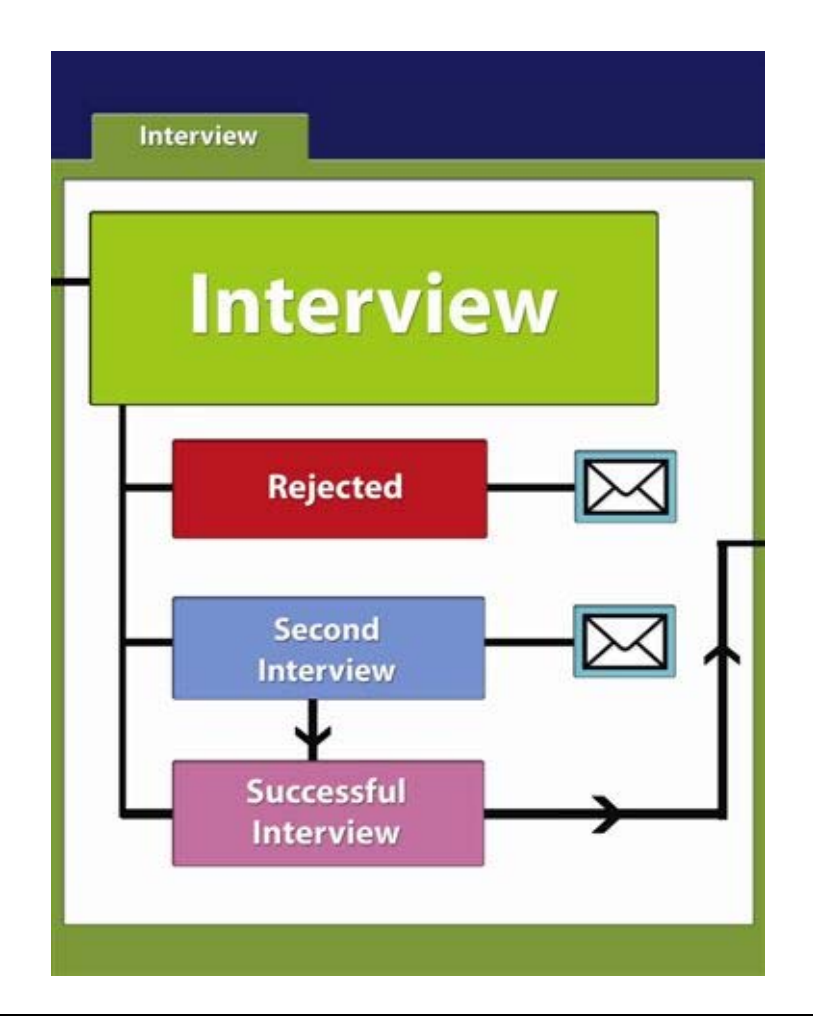

#### Process for Interview:

- If required, ensure Decanal approval of the short-list
- Move short-listed applicants to the Interview folder
- If required, schedule interviews
- Move top candidate to Offer folder

#### 3.1. Move the top applicant after the interviews to the Offer Folder

- Go into the Interview tab
- Click on the candidate's name who will be made an offer
- Click on **Candidate name** to review the application.
- Click on down arrow of More Actions
  - re Actions 🛛 💙
- Select Change status...
- Select Proceed to Offer
- Click 
   Done
- Select 🥗 to move candidate to Offer Folder.

# Folder 4: Offer

The top candidate after the interviews should appear in this folder. In this folder the offer process is managed included the generation of the appointment dossier materials.

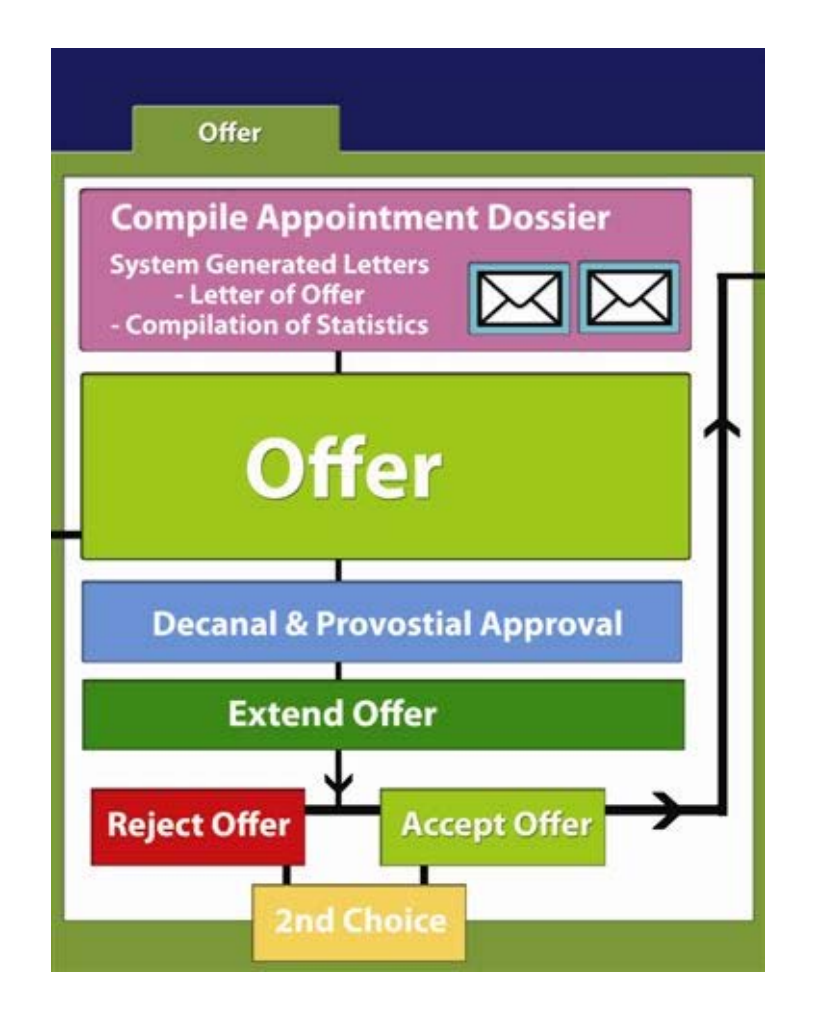

#### Processes for Offer:

- Ensure the top candidate is moved to the Offer folder
- Prepare draft letter of offer
- Compile the Appointments Dossier materials
- Ensure approvals are obtained from the Dean and Provost Office
- After approvals, extend the offer to the candidate
- Generate Completion of Offer Form
- If required, move the 2<sup>nd</sup> choice candidate to the Offer folder to make a new offer.

## 4.1. Prepare the Draft Letter of Offer (Optional Step)

The system is capable of generating a draft letter of offer. By entering in all the information regarding the academic appointment the draft letter and terms of appointment are populated. Since this step requires a fair amount of data entry we leave it at the user's discretion if they wish to use it.

# Skip to Step 4.4 if you are not creating the draft package online.

The details of the offer are entered into the system to facilitate the generation of the offer letter.

- In the tab, Click on the <u>candidate's name</u> who is to be made an offer.
- Click Offers
- Click on Create Offer...
- Enter comments (optional)
- Click Done

#### Fill in the details of the offer:

• This information will be used to create the draft letter of offer, enter N/A if it does not apply to the specific offer (e.g. Spousal App't ).

#### Calculate salary:

- Enter Annualized Salary amount (e.g. 80000)
- Select currency as Canadian dollars
- Select Monthly as the Pay Basis
- Click on I to calculate the monthly amount.
- Click Click calculate in the Salary Calculator pop up box
- Click Done
- The Salary (Pay Basis) is pulled from the calculator
- Click to save

SAVE 星 your Offer fields prior to selecting an Offer Letter.

#### 4.2. Email the Draft Letter of Offer to Recruiter

Generate the draft letter of offer which is emailed to the Recruiter for final editing and inclusion in the appointments dossier.

- Click on the General tab
  Click on More Actions
- Select: Send Correspondence

What would you like to do?

- Type in comments (e.g. Preparing letter of offer for Provost Office)
- Select the appropriate Letter of Offer from the Offer Letter Wizard pop up box

This wizard helps you prepare an offer letter.

2 s ------ Not Specified ------UoT FAC - Application Missing Information UoT FAC - Compilation of Statistics for Academic Appointm... UoT FAC - Completion of Offer for Academic Appointments UoT FAC - Foreign Worker Information UoT FAC - Offer Ltr - Full-Time Teaching Stream, Lecturer

Check D boxes for paragraphs required for the letter. Unchecked boxes are NOT included.

- Scroll down the list of paragraphs to include in the letter.
- Check beside the paragraphs if they apply to the candidate. For example:

U of T - Acad Offer - Travel and Moving Expenses [include where applicable]

U of T - Acad Offer - Immigration Issues [include where applicable]

- Click Continue
- Type in the required information in the Correspondence Wizard pop up box.
- Enter n/a if it does not apply to the specific offer.
  - 3 Please provide the following information

INSERT\_EXAMPLES\_COULD\_INCLUDE\_SPECIAL\_OFFICE\_OR\_LAB\_SPACE\_ARRANGEN

INSERT\_ANY\_OTHER\_WELCOMING\_OR\_PERSONAL\_DETAILS\_HERE

ENTER\_SALARY\_INCREASE\_DATE\_EG\_JULY\_1

ENTER\_DETAILS\_OF\_TEACHING\_LOAD

- Click Continue
- Review the letter
- Click **Edit...** if you want **to modify or personalize** the letter.

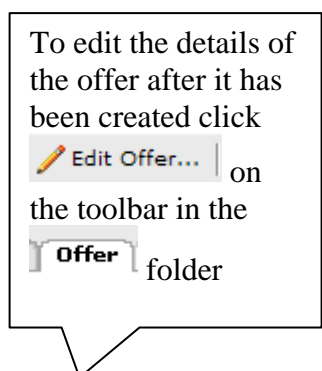

• Click <sup>II</sup> to enlarge the window for easy editing and <sup>II</sup> to return to smaller size.

| Correspondence Wizard                                                                                                    |                                                                            |  |
|----------------------------------------------------------------------------------------------------|----------------------------------------------------------------------------|--|
|                                                                                                    |                                                                            |  |
| From:                                                                                                    | U of T Human Resources <stguoft.careers@uto< td=""></stguoft.careers@uto<> |  |
| To:                                                                                                    |                                                                            |  |
| Cc:                                                                                                    |                                                                            |  |
| Bcc:                                                                                                    |                                                                            |  |
| Subject:                                                                                                    |                                                                            |  |
| Attachments                                                                                                    |                                                                            |  |
| Image: Contraction of the second second |                                                                            |  |
|                                                                                                    | VERSITY OF                                                                 |  |
|                                                                                                    | RONTO V                                                                    |  |

- Edit the correspondence as required
- Check that the Recruiter's email address is in the To: Field
- Click Done
- Click Send...
- Check 
   Send message to current recipient only
- Click Done
- Open email
- Cut and paste the Offer letter into Word document and edit if necessary
- Print on Chair's letterhead to include as part of the package for Provost Office approval.

#### 4.3. Request Approvals

This step is for maintenance of the candidate record. It is also a reminder for the Recruiter to ensure the proper approvals are sought before the offer is extended to the candidate

- In the Offers tab Click Sequest Approval... (located above the tab)
- If the recruiters name does not appear in the approval path, Click on Implied

| Approval Path |                |                 |                   |          |
|---------------|----------------|-----------------|-------------------|----------|
| 🖶 📼 🗄 Reorder |                |                 |                   |          |
|               | Approvers      | Decision        | Date & Time       | Comments |
|               | Click the plus | sign (+) button | to add approvers. |          |

• Click on box beside your name (i.e. Recruiter's name)

| Available Users |                            |         |  |
|-----------------|----------------------------|---------|--|
| Name 🔺          | Email Address 🗡            | Title 🗡 |  |
| Phillips, Jason | jason.phillips@utoronto.ca | RT2     |  |
| Roy, Stephannie | stephannie.roy@utoronto.ca | R2      |  |

- Click Add
- Click Done
- Type in comments (e.g. To include with rest of package for the Provost Office and subject to Provost Office approval).
- Click Done
- Offer Status now shows as Approval in Progress in the \_\_\_\_\_\_ tab
- Click Close

#### 4.4. Generate Compilation of Statistics for Academic Appointment

The system generates a complication of statistics form which is emailed to the Recruiter for final editing and inclusion in the appointments dossier

- In the appropriate Candidate File Click on General tab
- Click on More Actions
- Select Send correspondence...
- Type in comments (e.g. "Preparing package for Provost Office")
- Click Done
- Select U of T FAC Compilation of Statistics for Academic Appointment
- Ensure delivery method is set to E-MAIL
- Click Continue to accept the default paragraphs of the letter
- Click Continue to accept the default paragraph
- Click Done
- Click Send...
- Ensure Sending Options is set to
   Send message to current recipient only
- Click Done

- Open email
- Cut and paste **Compilation of Statistics for Academic Appointment** details into Word document and complete form
- Print on Chair's letterhead to include as part of the package for Provost Office approval.

Department is required to complete the Statistics on Applicants and Statistics on the Candidate to the <u>best of their knowledge</u>

#### 4.5. Record Provostial Approval

#### To be completed after appointment file is approved by the Provost Office

- In Staffing WebTop
- In the Tasks section click All Staffing Tasks

Decision

- Click on <u>Approve Offer</u>
  - Select Approve
- Type in comment (e.g. Provost Office approved on dd/mm/yyyyy)
- Click Done

#### 4.6. Extend Offer (this will be sent to the Chair's Assistant)

This step is for maintenance of the candidate record. The APPROVED offer letter generated from the Word document is considered the formal letter of offer that must be sent to the candidate.

- Click on <sup>Sextend Offer...</sup> in the offer tab of the candidate record
- Select VERBAL for how offer is to be extended
- Enter comments (if required)
- Click Done

#### 4.7. Record the candidate's response to the offer.

- Click <sup>Capture Response...</sup> in the offer tab of the candidate record
- Select how the candidate responded to offer

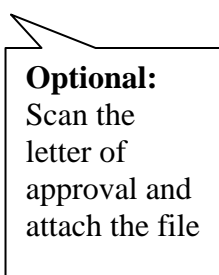

#### Offer Response Wizard

#### How did the candidate respond to the offer?

- The candidate accepted the offer
- The candidate wants to negotiate the offer
- O The candidate refused the offer
- Click Next

#### Candidate accepts the offer:

- Using the calendar and enter the date when candidate accepted offer.
- Enter the date when candidate will start working.
- Click Finish

# \* \* \* Remove the check mark beside tentative <sup>I</sup><sup>Tentative</sup> (If not, you won't be able to close the requisition later) \* \* \*

• Enter comments (if required)

#### Candidate refuses the offer:

- Enter comments about why the candidate refused
- Click Finish

#### 4.8. Generate Completion of Offer Form

The candidate's response to the offer (accepted or declined) must be noted and forwarded to the Provost Office. If the candidate accepts the offer, a signed back copy of the letter is also included.

• Click on the box beside the appropriate candidate's name

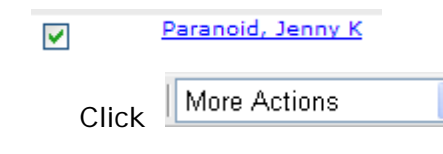

- Click Send correspondence...
- Enter comments
- Click Done

.

- Select U of T FAC Completion of offer for Academic Appointment in the Correspondence Wizard pop-up box.
- Make sure delivery method is **Email** (this email will be sent to the Recruiter)

- Click Continue
- Click Continue to accept the default paragraphs of the letter
- Enter the date letter was signed back
- Click Continue
- If the pop up box appears, click

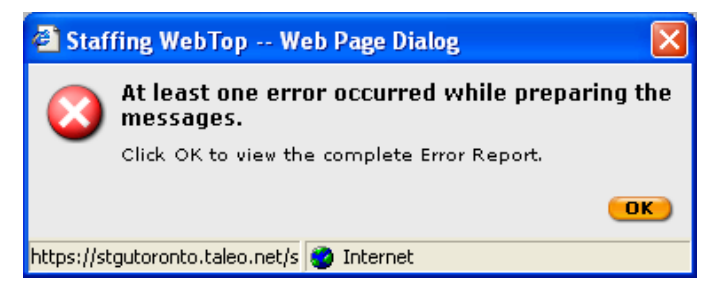

- Click on the candidate's name to see the corresponding message
- Click Edit... to edit the content of the letter
- Click <sup>II</sup> to enlarge the window for easy editing and <sup>II</sup> to return to smaller size
- Make changes to the correspondence as required
- Click Done
- Click Send...
- Check ③ Send message to current recipient only
- Click Done

# Folder 5: Hire

After the successful candidate has returned the signed letter of offer, the requisition can be closed, correspondence is sent to unsuccessful candidates and remaining documentation can be generated and completed.

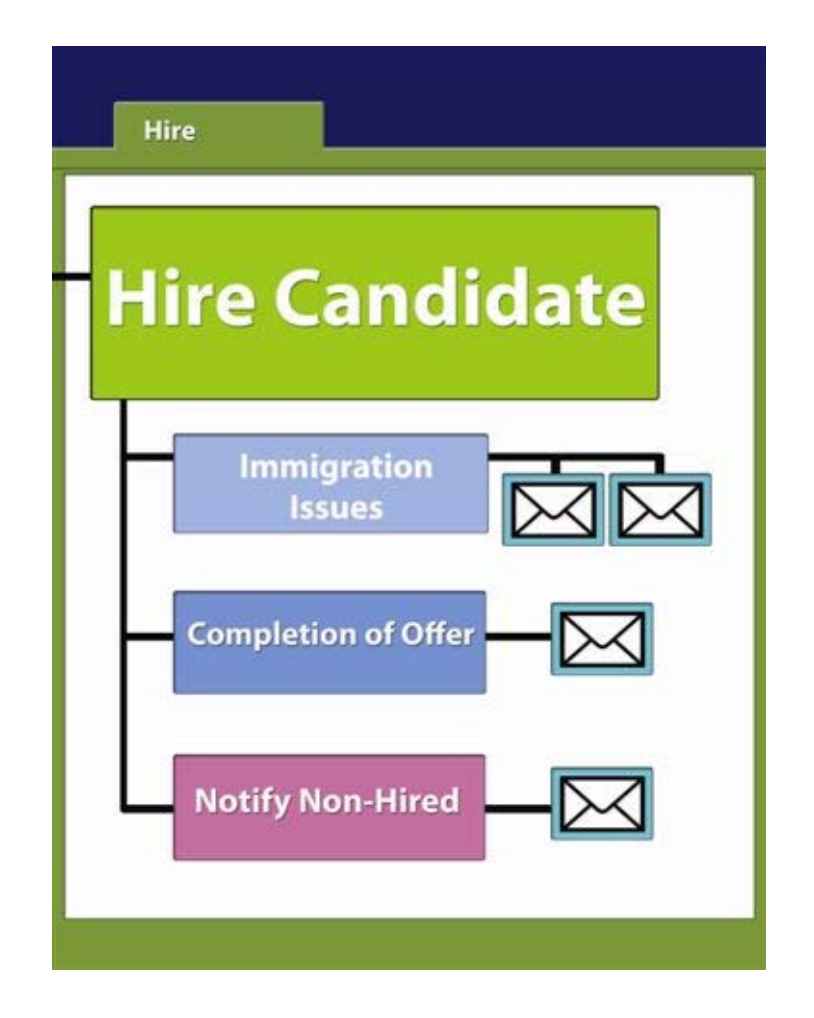

#### **Processes for Hire:**

- Ensure the hired candidate is moved to the Hire folder
- If the candidate is a foreign worker, generate correspondence
- Change the candidate's status to hired in the system
- Send correspondence to unsuccessful candidates
- Prepare the completion of offer documentation

#### 5.1. Move Candidate to Hired Folder

• Click on the box beside the appropriate candidate's name

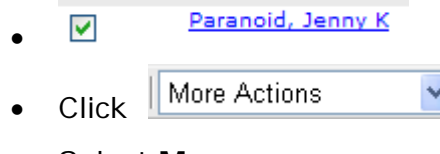

- Select Move
- Select status: To be Hired
- Click Done

#### 5.2. Correspondence for FOREIGN WORKERS

Creates an email sent to Rachel Kasimer (copied to Patricia Rafferty) about the hired candidate.

- Click on the box beside the appropriate candidate's name
  - Paranoid, Jenny K
- Click More Actions
- Select Send Correspondence...
- Type comments (e.g. foreign worker forms)

JoT FAC - Foreign Worker Information

- Click Done
- Select the appropriate correspondence (**UoT FAC Foreign Worker Information**)
  - Select a message template
     ------ Not Specified ----- ------ Not Specified ----- UoT FAC Application Missing Information
- Select delivery method as Email
- Click
   Continue
- Click Continue to accept all the default paragraphs for the correspondence
- Enter required information in the Correspondence Wizard pop-up box

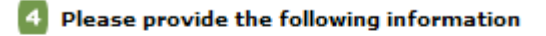

ENTER\_CITIZENSHIP\_OF\_CANDIDATE

Click Continue

#### To edit the letter (e.g. if you want to personalize/modify the letter):

- Click Edit... to edit the content of the letter and/or to remove highlighted sections of the letter
- Click <sup>II</sup> to enlarge the window for easy editing and <sup>II</sup> to return to smaller size
- Make changes to the correspondence as required
- Click Done
- If no editing required, click Send....
- Check Osend message to current recipient only
- Click Done
- Go to Tracking and note the history correspondence sent
- Click Close to return to candidate list

## 5.3. Change Candidate's status to "HIRED"

- In Hire tab
- Check on box beside successful candidate's name
- Click on 🖌 to change status to "hired"
- Enter actual start date. Use the calendar
- Enter comments
- Click Done

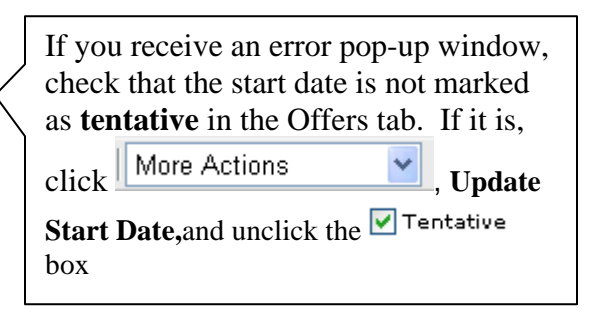

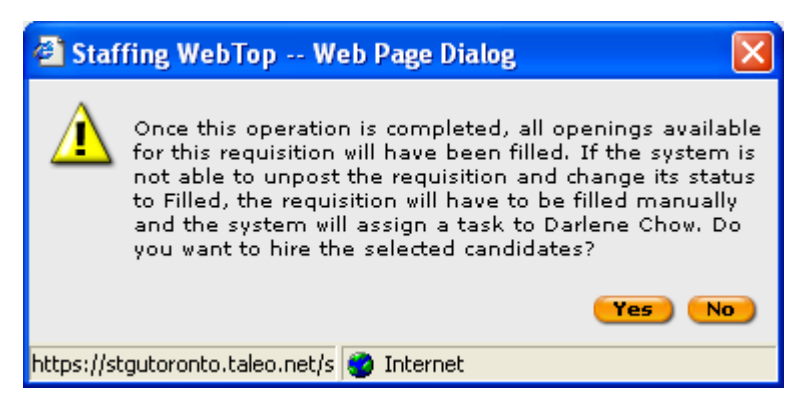

- The **warning pop-up appears**. Read and confirm that you want to hire the selected candidate.
- Click 💴
- Candidate is now marked as **HIRED** and the posting is now marked as **FILLED**.

#### 5.4. Send Correspondence: OPTIONAL FEATURE

If the requisition is marked filled follow these steps to send correspondence to rejected candidates.

For some candidates (i.e. those known to the department and those who were interviewed) it is recommended that personalized letters from the Chair be composed and sent OUTSIDE the system.

- Click on Requisitions tab
- Select Show Requisitions for Recruiter's name
- Check boxes
  - 📝 Show Sub-folder Contents
  - 🔽 Show all Requisitions
- Click Refresh

| 🔲 My WebTop 🛛 👬 Candidates                                               | Z Requisition                                                                  |  |  |  |
|--------------------------------------------------------------------------|--------------------------------------------------------------------------------|--|--|--|
| ■ ▶ Manage All Manage Templates                                          |                                                                                |  |  |  |
| Show requisitions for:                                                   | Requisitions                                                                   |  |  |  |
| S. Roy 💌 🗓                                                               | Show Status 🔽 is Filled 🔽                                                      |  |  |  |
| By Job 💌                                                                 |                                                                                |  |  |  |
| Show Sub-folder Contents                                                 | T Create Requisition 🗒 Posting and Sourcing                                    |  |  |  |
| Show all Requisitions                                                    | No. / Title /                                                                  |  |  |  |
| Refresh                                                                  | 0900082 Assistant / Associate Professor - Forensic Anthropology                |  |  |  |
|                                                                          | 0900129 Associate / Full Professor - Feminist Pedagogy                         |  |  |  |
|                                                                          | 0900058 Associate / Full Professor - Sociology and Equity Studies in Education |  |  |  |
|                                                                          | O900068 Associate Professor - Child Psychology 🍲 🖂                             |  |  |  |
|                                                                          |                                                                                |  |  |  |
|                                                                          |                                                                                |  |  |  |
| <ul> <li>On the right hand panel, change</li> <li>Show All to</li> </ul> |                                                                                |  |  |  |
| show Status 💉 is Filled 💌                                                |                                                                                |  |  |  |
| Click Refresh                                                            |                                                                                |  |  |  |
| Find the Filled requisition from the list of results                     |                                                                                |  |  |  |
| Click on the number hyperlink below                                      |                                                                                |  |  |  |
| Check beside the name of the candidate(s) that require(s) correspondence |                                                                                |  |  |  |
| Click on down arrow of More Actions                                      |                                                                                |  |  |  |
| Select Send Correspondence                                               |                                                                                |  |  |  |

Type comments

- Click Done
- Select the appropriate correspondence

#### What would you like to do?

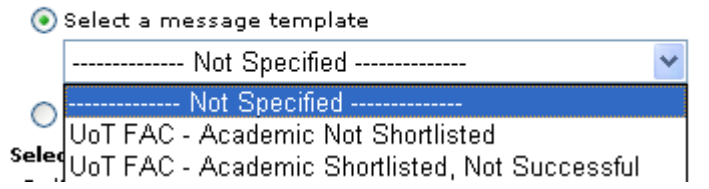

- Select delivery method as Email
- Click Continue to accept all the default paragraphs for the correspondence
- **NOTE:** This email will be sent directly to the applicants.
- Click Edit... if you want to modify / personalize the letter
- Click <sup>I</sup> to enlarge the window for easy editing and <sup>I</sup> to return to smaller size
- Edit the correspondence as required
- Click Done
- Click Send...
- For multiple recipients check Send message to all recipients This email will be sent directly to applicants with a checked box beside their name.
- If there is one name checked then only <a>Send message to current recipient only</a> will be available for selection.
- Click Done
- Go to **Tracking** and note the history correspondence sent
- Click Close to return to candidate list
- If requires, repeat steps to send correspondence to other candidates

# Appendix: Other Processes

#### 1. Reverting a candidate action

To undo the last action regarding a candidate's step or status step

- Check the box beside candidate that you want to move back a step or status
- Click on down arrow of More Actions
- Select Revert...
- The Action Dialog window opens. Revert is automatically selected in the Action list.
- Enter text in the Comments field (mandatory with the Revert action).
- Click 
   Done

#### 2. Sending Correspondence

An optional feature within Staffing WebTop is the ability to send correspondence to candidates. The Provost Office has developed some template letters in the system and these correspondence are available so that Recruiters can send various correspondence to candidates depending on their status or step in the system.

- Check beside the name of the candidate who you want to send correspondence OR click on the candidate's name to go into the candidate record
- Click on down arrow of

More Actions

- Select Send Correspondence...
- Type comments (as required)
- Click Done
- Select the appropriate correspondence from the list
- Select delivery method as **Email**. This email will be sent directly to the applicants. You can see the applicant's email in the "to" line
- Click Continue

Click Continue to accept all the default paragraphs for the correspondence

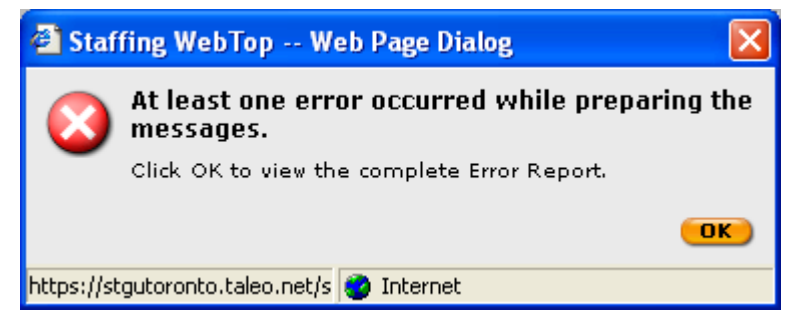

- If the pop up box above appears, click **OK**
- Click on the **recipient's name** to see the corresponding message
- Click **Edit** to change the letter (if required) (eg. To remove the sections highlighted in yellow).
- Click Done
- If there is no pop up box but you want to modify / personalize the letter
- Click Edit...
- Edit the correspondence as required
- Click Done
- Click Send...
- Check O Send message to current recipient only
   This email will be sent directly to the applicants
- Click Send...
- Click Done
- Go to **Tracking** and note the history correspondence sent
- Click Close to return to candidate list
- Repeat these steps to send correspondence to other candidates

# 3. Adding Attachment to Candidate File

# \*\*\*REFERENCES LETTERS MUST BE UPLOADED USING THIS PROCESS\*\*\*

- Log into Staffing WebTop
- Click Requisitions
- Find the requisition for which you want to attach a file to the candidate's file
- Click on the candidates number hyperlink (eg. <sup>8</sup>) for that requisition.
- Click on the candidate name
- Click 🖉
- In the Action Dialog, ensure Action says Attach File
- Click Browse... to select a file (maximum size is 1084 kilobytes). Locate the file from your computer.
- Type in comments (e.g. References for Professor xxx)
- Click Done
- Click on Tracking
- Find the File Attached event and the attached file. UTorRecruit
- Click on the link to view the attachment.

**NOTE:** Search Committee members will have access to view the documents that you attach to the candidate's file.

Click Close

## 4. Adding Comments to Candidate File

• Log into Staffing WebTop

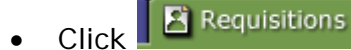

• Find the requisition for which you want to attach a file to the candidate's file

- Click on the candidates number hyperlink (eg. <sup>8</sup>) for that requisition.
- Click on the candidate name
- Click <
- In the Action Dialog, ensure Action says Add Comments
- Type in comments (e.g. Shortlist candidate for interview). <u>NOTE</u> all comments are tracked and cannot be deleted.
- Click Done
- Click on Tracking
- Find the **Comments Added**
- Review the comments added. You can read comments, who added the comment and when the comment was added.

**NOTE:** Search Committee members will have access to add their own comments and read the comments made by other Search Committee members.

Click Close